## TRADE FAIR

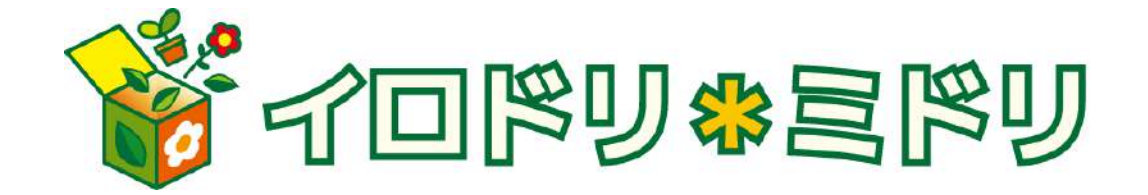

# 買受人様機能 ご案内資料【パソコンモード】

注文方法

### <注文方法1一商品カタログ>

| Contenter and                                                                                                    | 情報電算室テスト用取引先様 ログ                              | <i>i</i> 701                                 | ×                                                    | 緑椿報変更 ヘルプ サイトマップ お問い合わせ                                |          |                                    |
|----------------------------------------------------------------------------------------------------|-----------------------------------------------|----------------------------------------------|------------------------------------------------------|--------------------------------------------------------|----------|------------------------------------|
| FEMALIKAN                                                                                                    | トップ <b>〒811 X</b>                             | "-Fai FFIFIFIA ur                            |                                                      | S140 En72                                              |          | トップ画面で「予約注文」をク                     |
|                                                                                                    | 商品カタログ入荷居室快楽                                  | 自由入力 連結職語                                    |                                                      |                                                        | <i>b</i> | リックします。                            |
| <ul> <li>商品検索</li> <li>         ●全体 ○カテゴリー      </li> </ul>                                                                                                    | テーマから選ぶ 産地からの                                 | )情報 最新の情報                                    |                                                      |                                                        | 6        |                                    |
| の全てを含む ✓<br>上記案件で触索 検索                                                                                                    | トレード<br>フェア<br>現品・数量限定<br>09/01更新 36アイテム Inew | トレード<br>フェア<br>和物・鑑賞樹<br>09/01更新 109アイテム new | トレードフェアDX春<br>フェア<br>80.54位物<br>09/01更新 407アイテム Inew | トレードフェアDX春<br>フェア<br>9月・サボテン<br>09/01更新 490アイテム Inserv |          | 商品カタログが表示されますの<br>「TFDX」から始まるテーマの「 |
|                                                                                                    | Trade                                         | Trade                                        | Trade                                                | Trade                                                  |          | から、気になるテーマを選択し                     |
| 素好味祥 •<br>素好味祥 • 素料でお助ける品                                                                                                    | fair                                          | fair                                         | fair                                                 | fair                                                   |          | 下さい。                               |
| A 分類検索                                                                                                    | Tail                                          | Tail                                         | Tair                                                 | raii                                                   |          |                                    |
| 分類や色から検索 衣木                                                                                                    |                                               |                                              |                                                      |                                                        |          |                                    |
| 1.2023年01月04日(小)<br>2.2023年01月04日(小)<br>2.2023年01月04日(小)                                                                                                    | トレードフェア<br>田 早                                | トレードフェア                                      | トレードフェア                                              | トレードフェア<br>名内                                          |          |                                    |
| 3.2023年01月0日0月)<br>4.2022年12月29日(木)<br>5.2022年12月28日(水)                                                                                                    | 数量限定                                          | 観賞樹                                          | 観葉植物                                                 | ラペ<br>サボテン                                             |          |                                    |
| 副 更新日カレンダー                                                                                                    | トレードフェアDX春                                    | トレードフェアDX春                                   | トレードフェアDX春                                           | トレードフェアDX春                                             |          |                                    |
| ● 1023年01月<br>● 月 火 水 本 金 十                                                                                                    | 09/01更新 304アイテム new                           | 09/01更新 446アイテム new                          | クエア<br>野化<br>09/01更新 257アイテム new                     | 09/01更新 262アイテム new                                    |          |                                    |
| 1         2         3         4         5         6         7           0         9         10         11         12         13         14           10         16         17         18         19         20         21 | Trade                                         | Trade                                        | Trade                                                | Trade                                                  |          |                                    |
| 21     23     24     25     26     27     28       23     30     31     -     -     -     -                                                                                                    | fair                                          | fair                                         | fair                                                 | fair                                                   |          |                                    |
|                                                                                                    | 1 Mil                                         | 1 GII                                        | 1 Gill                                               | ran                                                    |          |                                    |
|                                                                                                    |                                               |                                              |                                                      |                                                        |          |                                    |
| ¥F化* 私(羽(03)<br>多肉・サボテン(135)<br>底木・東格益・領賞樹 (112)                                                                                                    | トレードフェア<br>ラン                                 | トレードフェア<br>ガーデニング                            | トレードフェア                                              | トレードフェア<br>資材                                          |          |                                    |
| 野菜・ハーブ苗(123)<br>ギフト商品・蘭(26)<br>オステオ& ディモルフ(2)                                                                                                    | ギフト商品                                         | 春・夏                                          | 鉢花                                                   | () 鉢・鉢カバー                                              |          |                                    |

が表示されますので、

始まるテーマの中 るテーマを選択して

注文方法

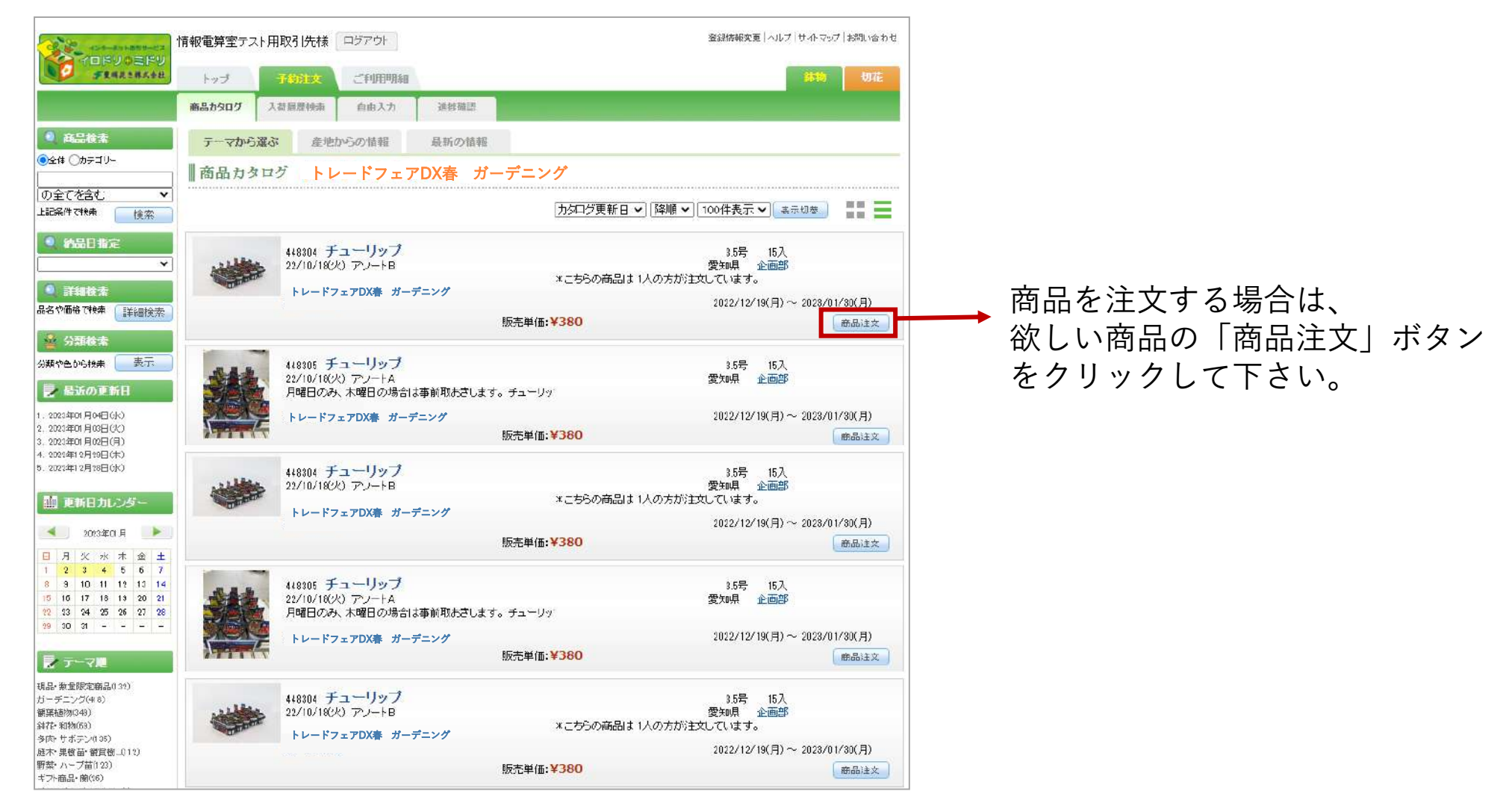

注文方法

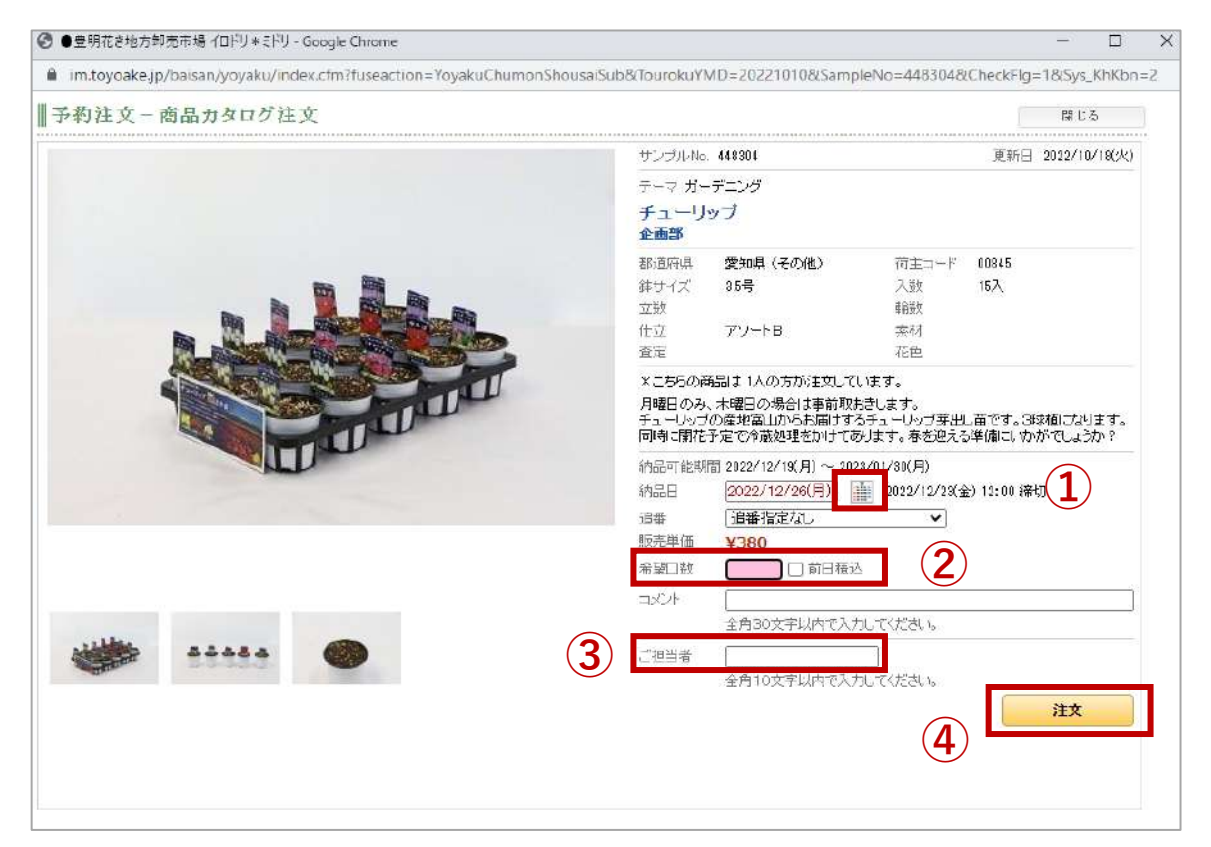

①納品日を選択して下さい。

カレンダーマークをクリックし、日付選択をします。 追番がある場合は次の項目で選択してください。

②希望口数を選択して下さい。 ※ケース単位です。 商品をセリ日の前日に持ち帰りたい場合、「前日積込」に√を入れてください。 また、商品に対してご要望がある際は コメントに30字以内で入力してください。

#### ③ご担当者名を入力してください。

④内容に誤りが無ければ 「注文する」をクリックしてください。 注文方法

### <注文方法2一自由入力>

| 「報電算室テスト用取引先様 ログアウト       イロドウキミドツ<br>チェベネ・#メタ出     トップ     子がた文     ご利用明細       商品カタログ     入荷履歴快素     自由入力     連捗確認                               | ①トップ画面の「予約注文」をクリックし、<br>「自由入力」を選択します。                                             |
|----------------------------------------------------------------------------------------------------|-----------------------------------------------------------------------------------|
| <ul> <li>● 商品参照</li> <li>● 自由入力</li> <li>● (新切日時: 2022年12月25日(日)12時00分)ご担当者</li> <li>● (新切日時: 2022年12月25日(日)12時00分)ご担当者</li> <li>● (※が付</li> </ul> | ②納品日を選択して下さい。<br>カレンダーマークをクリックし、日付選択をします。                                         |
| 地区     ・・・・・・・・・・・・・・・・・・・・・・・・・・・・                                                                                                    | ③ご担当者名を入力してください。<br>追番がある場合は右の項目で選択してください。                                        |
| □→×>ト<br>■注文一覧<br>「検索」6<br>注文する商品を入力して下さい。                                                                                                    | <ul> <li>④ サンフルNoを選択します。</li> <li>⑤ 商品シールに表示されているサンプル番号<br/>を下部に入力します。</li> </ul> |
| 豊明花きホーム   利用規約   FAG   Cop                                                                                                    | ⑥No入力後、「検索」ボタンを押してく<br>ださい。                                                       |

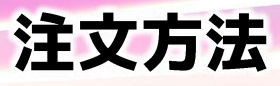

| 情報電算室テスト用取引先様 ログアウト                                                                      | 登録情報変更 ヘルプ サイトマップ お問い合わせ                                                                                                    |                                                        |
|------------------------------------------------------------------------------------------|----------------------------------------------------------------------------------------------------|--------------------------------------------------------|
| トップ         予約注文         ご利用明細           商品カタログ         入荷履歴検索         自由入力         進捗確認 | <b>新物</b> 切花                                                                                                    |                                                        |
| 自由入力<br>納品日 2023/05/04(木)                                                                | ご担当者       豊明       追番       追番指定なし          (※が付いている項目は必ず入力してください)       荷主名       (満主クリア)         ア       仕立       (本)         査定       マ       (本)         サイズ※       入数※       )         別荷主可       前日積込         クリア       一覧に登録 |                                                        |
| 注文一覧<br>サンブル:448304 チューリップ<br>アソートB その他<br>希望口数 希望鉢単価 380<br>コメント                        | 3.5号 15入<br>企画部 🗌 別荷主可 🗌 前日積込<br>訂正 削除                                                                                                    | 希望口数を入力し、注文ボタンを<br>クリックしてください。<br>※荷主の指定が無い場合・セリ日の前日に引 |
|                                                                                          | 豊明花きホーム 利用規約 FAQ  Copyright (c) Toyoske Kski Co,LTD. All rights reserved.                                                                                                    | き取りたい場合・その他コメント等希望があれば選択・入力を行ってください。                   |
|                                                                                          | 注文                                                                                                    |                                                        |

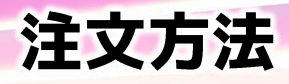

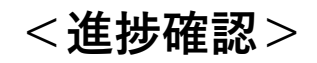

|                   | 情報電算室テス   | ト用取引先様   | (ログアウト)  |             |                                             | 登録情報変               | 更 ヘルプ サイトマップ お問い合わ                  | わせ   |        |             |
|-------------------|-----------|----------|----------|-------------|---------------------------------------------|---------------------|-------------------------------------|------|--------|-------------|
| FINRIMAN          | トップ       | 子助注文     | ご利用明細    |             |                                             |                     | 31物 切花                              |      |        |             |
| والمتحد المتحد ال | 商品カタログ    | 入時限歴快病   | 自由入力     | 进步推进        |                                             |                     |                                     |      |        |             |
| 🛃 予約注文確認          | ∭進捗確言     | <u>य</u> |          |             |                                             |                     |                                     |      |        |             |
| 2023年01月05日(木)    | 約品日 2023/ | 01/05(木) |          |             |                                             | 追番 すべ(              | 0.22                                | •    |        |             |
| 静物すべての注文情報を表示     |           |          | 🔽 西      | 応渉した商品を優先表示 | [注文№. ~] 昇順~] [100]                         | 特表示♥ 表              | 示切普 (画像な表示する)                       | ~    |        | は、又約公立両声の   |
| 資材商品 🔨            | -         |          |          |             | (222032) (2004) (2004                       |                     |                                     |      | 注义した間面 | は、予約注义画面の   |
| の購入について           | 面像な       | 注文:187   | 503 チューリ | ップ          | 罗知县 企画的                                     | <mark>8</mark> 3.5号 | 15入<br>OK                           |      | 進捗催認]  | でご確認いただけます。 |
|                   | 1.41.901  | -        | □数:      | 17          | 0 [] 11 11 11 11 11 11 11 11 11 11 11 11 11 | 1错込                 |                                     |      |        |             |
|                   |           |          |          |             |                                             |                     | 類以品検索 商品詳細                          |      |        |             |
|                   |           |          |          |             |                                             |                     |                                     |      |        |             |
|                   |           |          |          |             |                                             |                     |                                     |      |        |             |
|                   |           |          |          |             |                                             |                     |                                     |      |        |             |
|                   |           |          |          |             |                                             |                     |                                     |      |        |             |
|                   |           |          |          |             |                                             |                     |                                     |      |        |             |
|                   |           |          |          |             | 豊明花きホーム   利用規約   FAQ                        | Copyright (c) Toy   | oake Kaki Co,LTD. Al rights reserve | red. |        |             |
|                   |           |          |          |             | manda santasana () - 1                      | 1947 - 1946 - 19    |                                     |      |        |             |
|                   |           |          |          |             |                                             |                     |                                     |      |        |             |
|                   |           |          |          |             |                                             |                     |                                     |      |        |             |
|                   |           |          |          |             |                                             | 10                  |                                     |      |        |             |
|                   |           |          |          |             |                                             | 5                   | ウンロード                               |      |        |             |